## Mapping Earning Codes

Last Modified on 05/28/2024 12:42 pm MDT

When utilizing Teamwork to export paydata to Gusto, it is essential to map the Teamwork earning type to the earnings codes in Gusto that you'd like that data to be associated with. This task ensures that our data points are landing in the correct columns, with the correct reporting when exporting to payroll. Teamwork has one of the most nuanced, detailed, and accurate modules for payroll mapping. See below!

- 1. From the Gearwheel Menu > Payroll Mapping
- 2. Under "**Payroll Roles & Earnings Codes Mapping**", click the Payroll Entity (as shown below)

| Payroll Employee Mapping                                     |                       |
|--------------------------------------------------------------|-----------------------|
| Choose an Employee Source, then map your employees.          |                       |
| Gusto Payroll                                                |                       |
| Gusto ( LLC-Gusto) SYNC - Bob's Burger's                     |                       |
| Get the most recent employee payroll data 💽                  |                       |
|                                                              | ,                     |
|                                                              | Employee Mapping Data |
| Payroll Roles & Earnings Codes Mapping                       |                       |
| Gusto Payroll                                                |                       |
| Gusto ( LLC-Gusto) SYNC C Complex Role-Schedule Mapping      |                       |
| Load Payroll Roles & Earnings Codes Mapping - Bob's Burger's |                       |
|                                                              |                       |
|                                                              |                       |

- Teamwork presents the ability to map your roles to your payroll departments. The cool thing about Gusto, is **you don't need to map them**! Whatever role your employee worked / has hours for will carry over to. So let's focus on the section that says "Payroll Earnings Codes Mapping"
- 4. Correspond each earning type in the **Teamwork** column, with the appropriate earning code in the **Gusto** column, by opening the drop down menu and selecting the earning code.
  - This happens automatically for Gusto customers, but we think it's a **really really good idea** to double check it!
  - You may see a text warning "No Match for set Earnings Codes xxxxx". You can ignore this if the earning time doesn't apply to you. A good example: if you're Montana, there are no tipped wages. So you wouldn't need to map this!
- 5. Once complete, you're good to go! There's no save button!

|                                                                                                    | Bob's Burgers and Brew<br>Teamwork Dashbo | pard Schedules Employees Reports | Share Files 🚍 Tools               | Ŭ                          | ΄ 🍪 🗘 🔛 Tech Sup                                               |
|----------------------------------------------------------------------------------------------------|-------------------------------------------|----------------------------------|-----------------------------------|----------------------------|----------------------------------------------------------------|
| Load Payroll Role                                                                                                | es & Earnings Codes Mapping               | - Bob's Burger's                 |                                   |                            |                                                                |
| Roles Mapping                                                                                                    |                                           | Payroll Earnings Codes Mapping   |                                   |                            |                                                                |
| You must configure the Payroll Options 'Pay Allocation Mapping' and 'Pay Allocation Type' to<br>use Role Mapping |                                           | SpotOn Teamwork Payroll Type     | ork Payroll Type Gusto Payroll Ea |                            |                                                                |
| SpotOn Teamwork Role Gusto Payroll Department Description                                                        |                                           | Salary                           | ~                                 |                            |                                                                |
| Manager                                                                                                    | ~                                         |                                  | 1099 Contractor                   | ~                          | No Match for set Earnings Code<br>'1099', Please Re-Select     |
| Owner                                                                                                    | ~                                         |                                  | Regular Hourly                    | hourly - Regular Hours 🛛 🗸 |                                                                |
| Bartender                                                                                                    | ~                                         |                                  | Regular Overtime                  | hourly - Overtime 🗸 🗸      |                                                                |
| Cocktail server                                                                                                  | ~                                         |                                  | Regular Double Overtime           | ~                          | No Match for set Earnings Code<br>'OVT'. Please Re-Select      |
| Server                                                                                                    | ~                                         |                                  | Tipped Wage Hourly                | ~                          | No Match for set Earnings Code<br>'TIPHOURS'. Please Re-Select |
| Cook                                                                                                    | ~                                         |                                  | Tipped Wage Overtime              | ~                          | No Match for set Earnings Code<br>'OTTIP'. Please Re-Select    |
| Host                                                                                                    | ~                                         |                                  | Tipped Wage Double Overtime       | ~                          | No Match for set Earnings Code<br>'OTTIP'. Please Re-Select    |
| Expo                                                                                                    | ~                                         |                                  | Training Hourly                   | hourly - Regular Hours 🛛 🗸 |                                                                |
| Qc                                                                                                    | ~                                         |                                  | Training OT                       | hourly - Overtime ~        |                                                                |
| Dishwasher                                                                                                    | ~                                         |                                  | Credit Card Tips                  | fixed - Paycheck Tips 🛛 🗸  |                                                                |
|                                                                                                    |                                           |                                  | Cash Tips                         | IGNORE ~                   |                                                                |
|                                                                                                    |                                           |                                  | Auto-Gratuity Tips                | fixed - Paycheck Tips 🛛 🗸  |                                                                |
|                                                                                                    |                                           |                                  | Service Fees                      | ~                          |                                                                |
|                                                                                                    |                                           |                                  | Sales Commissions                 | ~                          |                                                                |
|                                                                                                    |                                           |                                  | Tips Paid                         | ~                          |                                                                |
|                                                                                                    |                                           |                                  |                                   |                            |                                                                |

" style="width: 600px;" controls>Your browser does not support HTML5 video.